#### Прошивка «Ритейл01Ф» «HyperTerminal+ 7.0.4-PE v.03»

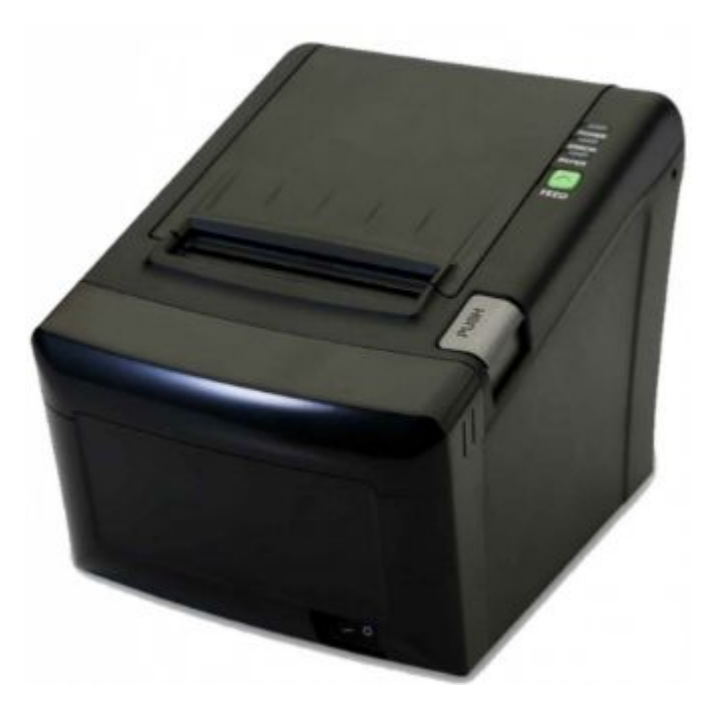

# Для прошивки нам потребуется: кабель RS232 (9pin).

- Подключить устройство к сети 220В.
   блоком питания идущим в комплектации с ФР.
- Подключить кабель RS232 к ПК.
- Противоположным концом подключить кабель к устройству.
- Включите устройство клавишей вкл/выкл.

# Запустит на ПК «HyperTerminal» Программа предложит создать новое подключение. Введите название и нажмите «ОК».

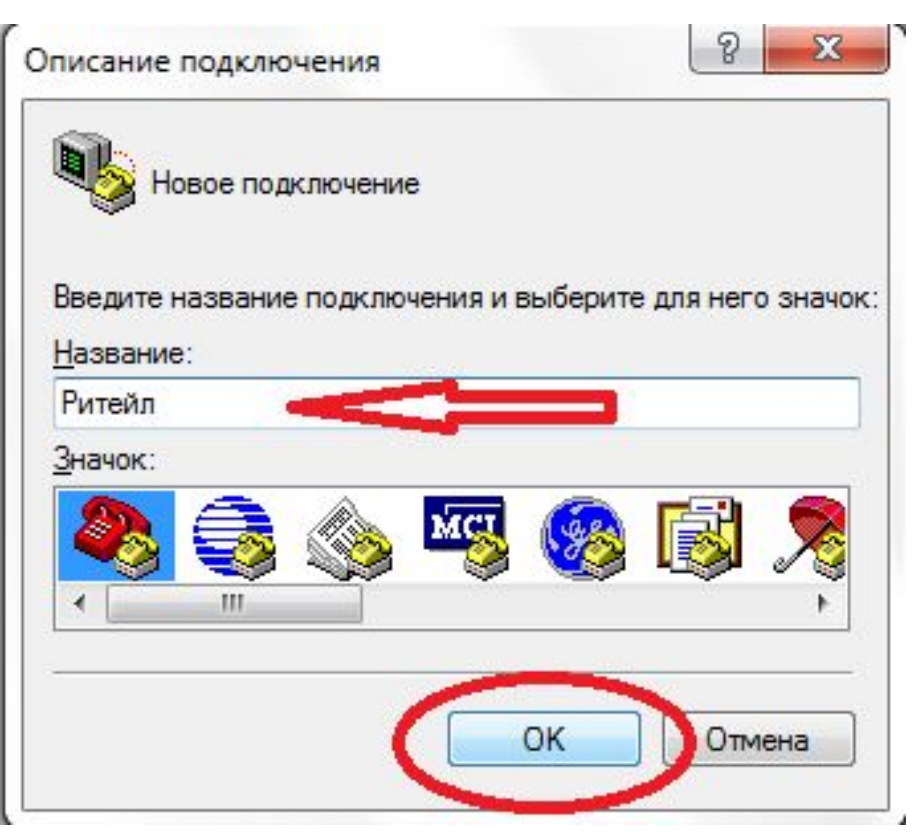

Настройка программы «HyperTerminal» перед началом процедуры установки нового ПО на • Пройти: Файл Свойств нь вкладка подключение указать номер СОМ порта через который подклю 🖘 ФР кнопка насточть установить скорость (бит/с) 115200, в параметре «управление потоком поставить значение «нет», нажать «ОК».

• Показано на рис.1 и рис.2

|         | 🇞 ритейл - HyperTerminal                                                                                                   |                                                                   |
|---------|----------------------------------------------------------------------------------------------------|-------------------------------------------------------------------|
| • Рис.1 | Файл Правка Вид Вызов Передача Справка<br>Новое подключение<br>Открыть<br>Сохранить<br>Сохранить как<br>Параметры страницы |                                                                   |
|         | Свойства Аlt+F4                                                                                                    |                                                                   |
|         | Свойства: ритейл В 23.<br>Подключение Параметры<br>Фритейл Сменить значок                                                  | Свойства: СОМ10                                                   |
|         | Страна или регион: США (1) - Код города или области вводится без префикса.<br>Код города:                                  | Скорость (бит/с): 115200 •<br>Биты данных: 8 •<br>Четность: Нет • |
| • РИС.2 | Номер телефона:<br>Подключаться через: СОМ10<br>Настроить                                                                  | Стоповые биты: 1<br>Управление ютоком: Нет –                      |
|         | Перезвонить, если занято ОК Отмена                                                                                         | Восстановить умолчания<br>ОК Отмена Применить                     |

## Установка загрузчика

- Вкладка «Передача oтправить файл укажите путь к прошивке файл формата «арр», указать тип протокола «Хmodem».
- Выключить устройство клавишей вкл/выкл.
- Нажать кнопку «Отправить»
- Появится окно «отправка файла».
   Включить устройство клавишей вкл/выкл. Пойдет процесс установки ПО. Показано на рисунках ниже.

| a l                          | THE R. LEWIS CO., LANSING MICH.       |               | Research Contraction of the |                        |                                         |
|------------------------------|---------------------------------------|---------------|-----------------------------|------------------------|-----------------------------------------|
|                              | Зид Вызов Переда                      | ча Справка    |                             | F                      |                                         |
| 5                            | ····································· | тправить фай  | л 🤇                         |                        |                                         |
|                              | n                                     | ринять файл.  |                             | F                      |                                         |
|                              | 3a                                    | апись протоко | ола <mark>в ф</mark> айл    |                        |                                         |
|                              | 0                                     | тправить текс | товый файл                  |                        |                                         |
|                              | н                                     | аправить про  | токол на принтер            |                        |                                         |
| т правка вид вы<br>В 📾 🔏 🕮 🗃 | зов передача сп                       | правка        |                             |                        |                                         |
|                              | Xmodem or                             | правка файл   | a: ff                       |                        |                                         |
|                              | Отправка:                             | F:\Bce\Npo    | шивка под ФН\RNDIS          | S <mark>win∖∏</mark> p | ошивка 15.12\upd_app.bin                |
|                              | Пакет:                                | 408           | Контроль ошибок:            | CRC                    |                                         |
|                              | Повторы:                              | 0             | Всего повторов:             | 0                      |                                         |
|                              | Ounderse                              |               |                             |                        |                                         |
|                              | Ошиоки.                               |               |                             |                        |                                         |
|                              | Файл:                                 |               |                             |                        | 49 КБ из 480 КБ                         |
|                              | Файл:<br>Прошло:                      | 00:00:09      | Осталось: ОС                | ):01:20                | 49 КБ из 480 КБ<br>Скорость: 5504 симв/ |

## По завершению операции установки.

Программа перезагрузит ФР.

После включения ФР будет в состоянии технологического обнуления. Нужно в драйвере устройства произвести технологическое обнуление и установить текущую дату и время. На рис. Ниже.

![](_page_8_Figure_0.jpeg)